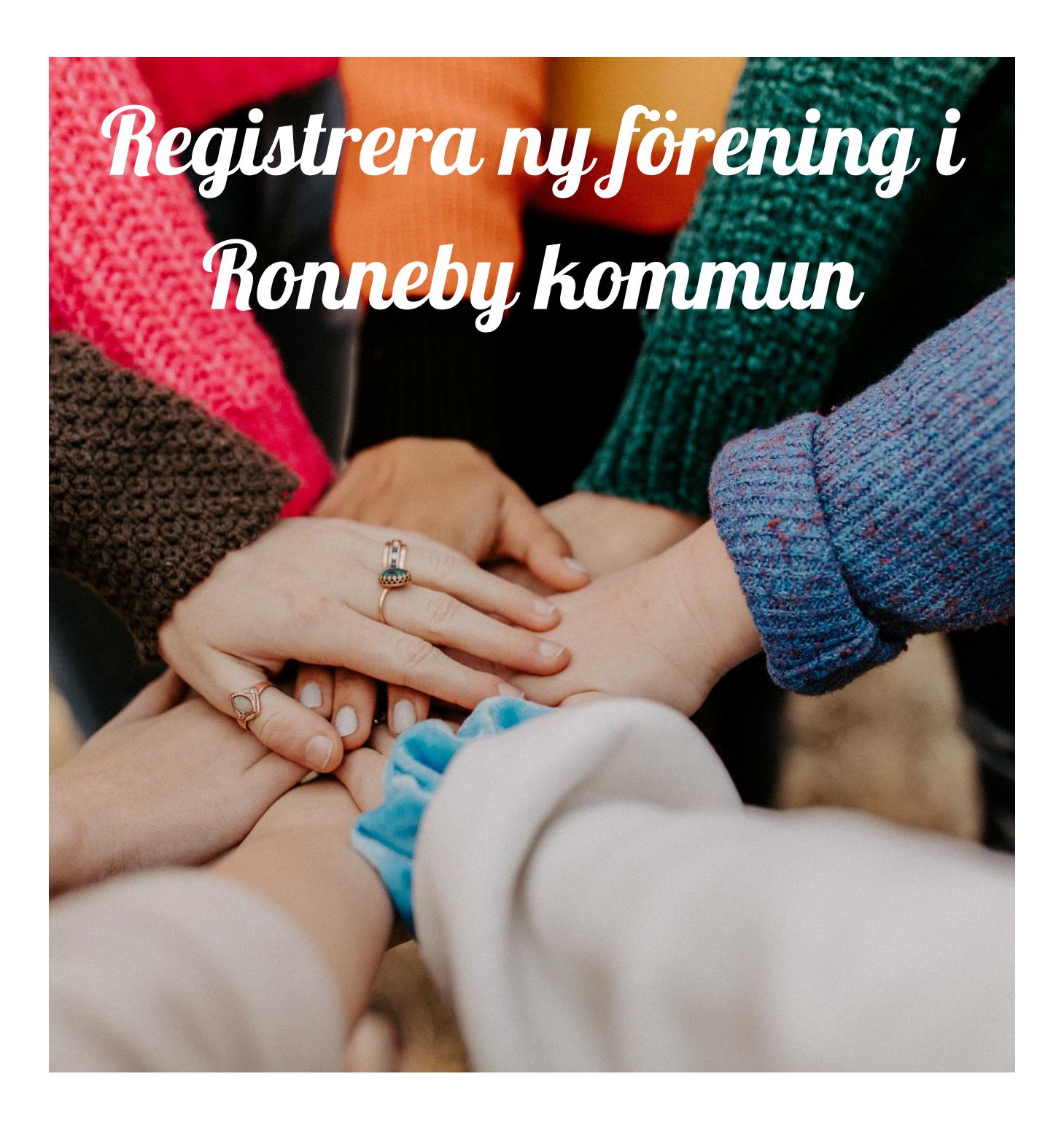

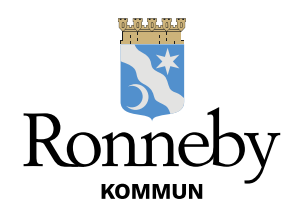

## Så här registrerar du en ny förening

- 1. För att kunna registrera en ny förening behöver du ha tillgång till Bank-ID.
- 2. Gå in på Ronneby kommuns hemsida (<u>www.ronneby.se</u>)
- 3. På första sidan i den högra delen finns det 8 mörkblå "kuber". Klicka på den som heter E-tjänster.

| 91                                                                                                    |                                                                                                    | Hej, vad             | kan vi hjälp                                  | a dig med?                 |                        |              |
|----------------------------------------------------------------------------------------------------|----------------------------------------------------------------------------------------------------|----------------------|-----------------------------------------------|----------------------------|------------------------|--------------|
| -                                                                                                    | Sök på v                                                                                                    | år webbplats         |                                               |                            | 9                      |              |
| Förskola &<br>skola                                                                                                    | Omsorg &<br>hjälp                                                                                                    | Uppleva & göra       | Bygga, bo &<br>miljö                          | resor                      | Näringsliv &<br>arbete | Komm<br>poli |
| yheter                                                                                                    |                                                                                                    | Hållbar              | utveckling                                    | Hitta direkt               |                        | \            |
| <sup>sep</sup><br>okus på matsvin                                                                                                    | n i skolorna                                                                                                    |                      |                                               | Felanmälan                 | Arbeta hos             | E-tjänster   |
| MATSVINN HO<br>Under vecka 30<br>matsvinnahling och<br>snitt på hur mycket m                                                                      | IBY-SKOLAN<br>-37 har vi haft<br>har da tagi fram ett<br>at som slångs här på                                                           | Matpota              | tis                                           |                            |                        |              |
| Hoby-sature<br>Det slangs ca 600 KG.<br>Det songer songer son<br>Det ar begen songer son<br>Songer songer<br>Summa motivaria-<br>Summa motivaria- | ne varje dr.<br>mat har om året till en<br>v 32 970:<br>n slängs rakt ner i<br>mnan.<br>r till exempet en hol<br>rring av potatisbullar | 94                   |                                               | Evenemang                  | Kommunala<br>bolag     | Flytta hit   |
| Tjänster   Frågor & svar                                                                                                    | Kontakt   Om e-le                                                                                                    | egitimahon   Logga i | 'n                                            |                            |                        |              |
|                                                                                                    |                                                                                                    |                      |                                               |                            |                        |              |
| Välkommen till Ronneby Ko                                                                                                    | mmuns portal för F                                                                                                    | Barn                 | och utbildning                                |                            | +                      |              |
| tjänster<br>Här finns E-tjänster tillgängliga                                                                                                    | a dygnet runt för att                                                                                                    | Вузд                 | a, bo och miljö                               |                            | +                      |              |
| förenkla och effektivisera din<br>Vissa E-tjänster fungerar inte                                                                                  | kontakt med oss.<br>med Internet Explorer,                                                                                              | 🔊 Kom                | nueroch Politik                               |                            | ÷                      |              |
| välj en annan webbläsare.<br>I portalen finns olika typer av                                                                                      | E-tjänster som                                                                                                    | Fritid               | och Kultur                                    |                            |                        |              |
| verksamheterna erbjuder. Viss<br>andra system, vissa är blanke<br>formulär som hanteras som är<br>tiänstanadalan                                  | sa tjänster är länkar till<br>tter och andra är<br>renden direkt i E-                                                                   | Närin                | gsliv och arbete                              |                            |                        |              |
| uansteponalen.<br>Läs mer om självservice och l                                                                                                   | <u>-tjänster</u>                                                                                                    |                      | ärrvärme. VA och Renhålln                     | ing - Ronneby Miliö & Tekn | ik AB ±                |              |
| Kommunen följer dataskyddst<br>för insamling av personuppgif<br>Dataskyddsförordningen är till<br>personliga integritet kränks ge                 | örordningen (GDPR)<br>ter.<br>  för att förhindra att din                                                                               | Socia                | llt stöd och omsorg                           | , territery mige a fekt    | T                      |              |
| behandling av personuppgifte                                                                                                    | nominidanag                                                                                                    |                      |                                               |                            | +                      |              |
|                                                                                                    | r.<br>Lpersonuppgifter här                                                                                                    | Trafik               | s och allmänna platser                        |                            | +                      |              |
|                                                                                                    | r.<br>_personuppgifter här                                                                                                    | E Blank              | s och allmänna platser<br>setter för utskrift |                            | +                      |              |

4.

5. Klicka på raden längst ner som heter "Registrera förening"

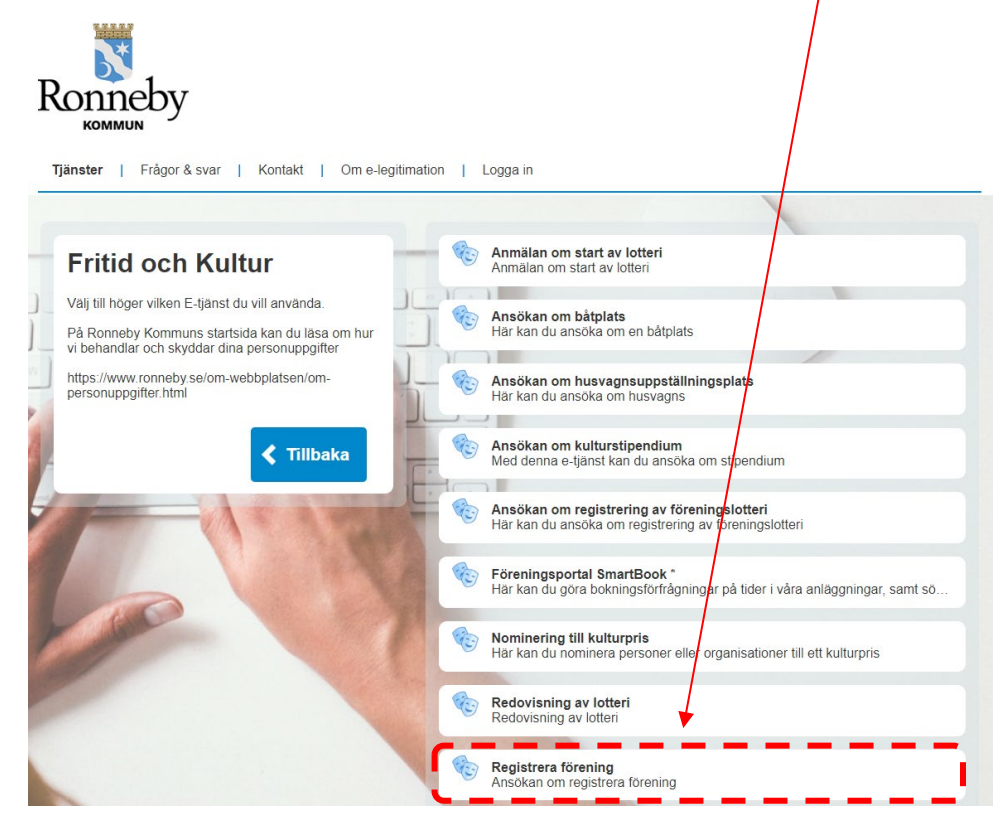

6. Klicka på "Starta e-tjänsten"

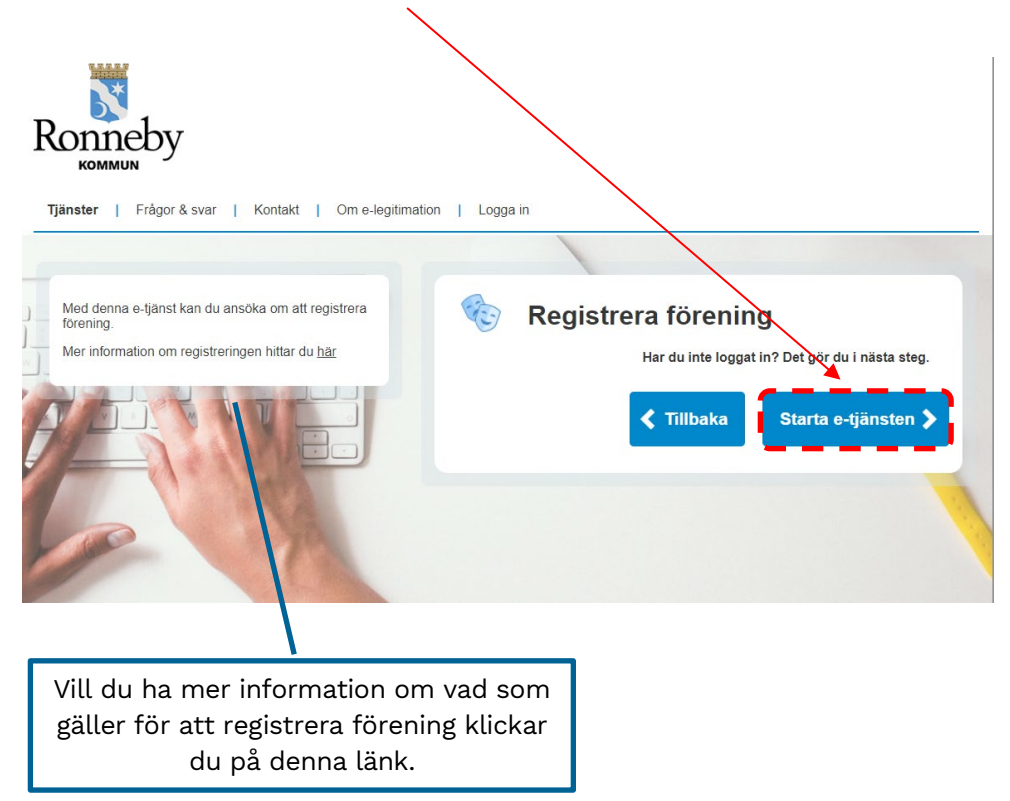

7. Välj inloggningsmetod och följ instruktionerna som följer.

Välj inloggningsmetod

| BankID       |  |
|--------------|--|
| Telia/Nordea |  |

8. Fyll i de uppgifter som efterfrågas innan du klickar på "Spara". Det är personuppgifter på den som har loggat in med sitt Bank-ID som ska fyllas i. Alla uppgifter som fylls i detta steg följer sedan automatiskt med till registreringen av föreningen.

| Ronneby                                                                                             |                                                               |                                                    |
|----------------------------------------------------------------------------------------------------|---------------------------------------------------------------|----------------------------------------------------|
| Tjänster   Mina ärenden   <b>Profil</b>   F                                                         | rågor & svar   Kontakt   Om e-legitimation                    | Logga ut Välkommen: PETER PARNFELT                 |
|                                                                                                    |                                                               |                                                    |
| Mina uppgifter<br>Personnummer<br>Förnamn<br>Efternamn<br>Adress<br>Postnummer @<br>Ort<br>E-post @ |                                                               |                                                    |
| Telefon bostad<br>Telefon arbete                                                                    | Kom ihåg att välja om du vil<br>aviseringar via e-post, SMS e | l har<br>eller båda.                               |
| Mobil<br>Meddelande via e-post<br>Meddelande via SMS<br>Meddelande via SMS                          |                                                               | Klicka på "Spara" när<br>alla uppgifter är ifyllda |

8. Nu kan du påbörja registreringen av föreningen. Alla fält som är markerade med \* måste fyllas i för att registreringen ska kunna handläggas och godkännas. Vi är tacksamma om det även fylls i fullständiga kontaktuppgifter till föreningens ordförande, vice ordförande, sekreterare, och kassör. Detta för att kommunen ibland gör riktade utskick till föreningarnas olika ansvariga.

| Ansökan om registrera förening                                                                            |                    |                                                                                                    |  |
|----------------------------------------------------------------------------------------------------|--------------------|----------------------------------------------------------------------------------------------------|--|
| 1 Ansökan                                                                                                 | 2 Bilagor          | 3 Granska 4                                                                                                    |  |
| Föreningsinformation Föreningens namn* Adress* Postnummer och ort* E-post* Kontaktperson, namn och telefo | nnummer            | Fyll gärna i namn och tele-<br>nummer till den som är<br>föreningens kontaktperson.                                                   |  |
| Uppgift om sökande                                                                                        |                    |                                                                                                    |  |
| Personnummer^                                                                                             |                    | Här är de uppgifter som den<br>som loggade in via sitt<br>bank-ID redan fyllt i.<br>Komplettera gärna med de<br>uppgifter som saknas. |  |
| endast siffror<br>Notifiering via e-post<br>E-post inloggad användare                                     |                    |                                                                                                    |  |
| Organisations och                                                                                         | banknummer<br>ner* | 1                                                                                                    |  |
| Bankgiro/konto*                                                                                           |                    | Det är föreningens konto-<br>nummer som ska skrivas in här.                                                                           |  |

Fortsätt sedan att fylla i de uppgifter som efterfrågas. Gäller föreningens ordförande, vice ordförande, sekreterare, kassör och revisor.

Övrigt

Personuppgifter i ansökan behandlas enligt dataskyddsförordningen (GDPR)\*

Jag medger att informationen jag lämnar får lagras och bearbetas i register av förvaltning/nämnd. Jag har rätt att begära utdrag och rättelser.

Kom ihåg att markera längst ner på sidan under "Övrigt". Klicka sedan på knappen "Gå vidare"

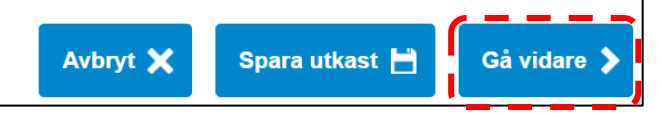

9. Bifoga de dokument som efterfrågas i rullisten under "Välj bilaga". De dokument som efterfrågas är föreningens stadgar, protokoll från senaste årsmötet samt föreningens drogpolicy.

| Ronneby                          |                                                              |                                    |                      |
|----------------------------------|--------------------------------------------------------------|------------------------------------|----------------------|
| Tjänster   Mina ärenden   Profil | Frågor & svar   Kontakt   O                                  | m e-legitimation   Logga ut Välkon | nmen: PETER PARNFELT |
| left Ansökan om re               | egistrera förening                                           |                                    |                      |
| 1 2 Bilagor                      | <b>3</b> Granska                                             | 4 Bekräftelse                      | $\geq$               |
| Tjänster   Mina ärenden   Profil | Frågor & svar   Kontakt  <br>egistrera förening<br>2 Bilagor | Om e-legitimation   Logga ut Väl   | kommen: PETER PARNFE |
| Lägg till bilaga:                |                                                              |                                    |                      |
| Välj bilaga                      | ~                                                            |                                    |                      |
| Bilaga:                          |                                                              | Bifoga dokument här                | ]                    |
| Ladda upp bi                     | laga 🕥                                                       |                                    | ]                    |
| Bilagor                          |                                                              |                                    |                      |
| Beskrivning                      | Filnamn                                                      | Ta bort                            |                      |
| Inga bilagor uppladdade          |                                                              |                                    |                      |
|                                  | Föregående                                                   | Avbryt 🗙 Spara utkast 💾            | Gå vidare 🗲          |

När alla dokument är bifogade klicka på "Gå vidare"

9. Nu har ni kommit fram till funktionen "Granska". Kolla igenom de uppgifter som finns inlagda och ändra ev felaktigheter.

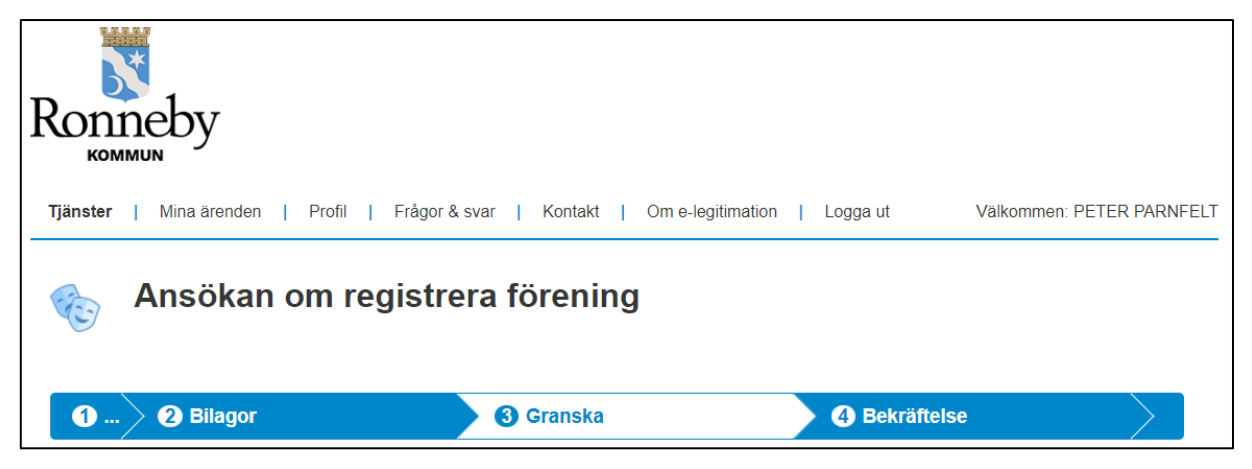

När granskningen är gjord klicka på knappen "Jag har granskat och vill skriva under"

| Föregående | Avbryt 🗙 | Spara utkast 💾 | Jag har granskat och vill skriva under ✔ |
|------------|----------|----------------|------------------------------------------|
|            |          |                |                                          |

- 10. Starta din Bank-ID igen och skriv under för att ansökan ska skickas in till kommunen.
- 11. Därmed är registreringen av föreningen klar. Kommunen kommer återkomma till dig om det behövs kompletteringar. När ansökan är godkänd kommer föreningen via e-post få besked om detta samt vilken handläggare som man är tilldelad.

När registreringen är godkänd och föreningen skickat in en fullmakt för den eller de som ska var administratörer på föreningsportalen kan en förening gör lokalbokningar i föreningsportalen.

Kommunen rekommenderar att föreningen söker fullmakt för minst 2 personer. Ansökan görs via särskild blankett som tillhandahålls av förvaltningen.

En nyregistrerad förening hamnar automatiskt vid i "karantän" under 6 månader innan man kan ansöka om bidrag genom föreningsportalen.

Frågor besvaras av: Peter Parnfelt Föreningskoordinator Teknik-, fritid- och kulturförvaltningen <u>peter.parnfelt@ronneby.se</u> 0457-61 75 02

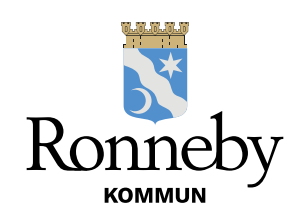